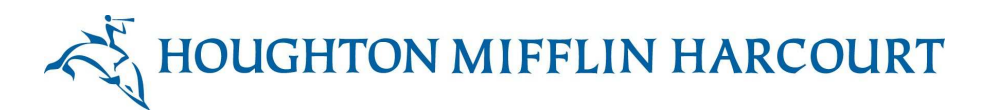

# **Removing Students from a Class in ThinkCentral**

- 1. Login to ThinkCentral.
- 2. Click on Classes and Students.

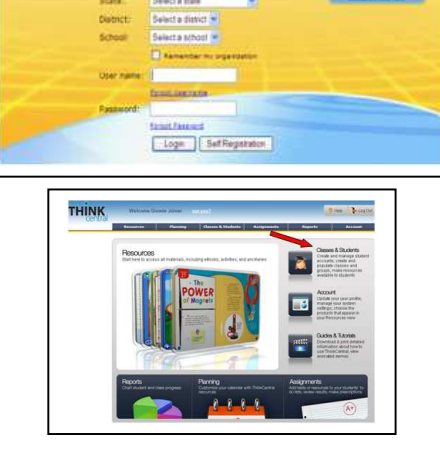

 Select the *Class* where the student(s) you want to remove are located. Click Edit Class.

| Select         | Name         | Grade             | Period     |
|----------------|--------------|-------------------|------------|
| <b>0</b>       | Looney Toons | з                 | All        |
| -1 of 15       | lecords      |                   |            |
| 1.20.05005005. |              | View Class Roster | Edit Class |

4. The Edit Class screen will appear. At the bottom click Assign Students.

| Class Name:           |                              | Looney Toons De                                                                           |                                             | iscription:                     |                                                          |  |
|-----------------------|------------------------------|-------------------------------------------------------------------------------------------|---------------------------------------------|---------------------------------|----------------------------------------------------------|--|
| Grade:<br>Period:     |                              | Grade 3 💌                                                                                 |                                             |                                 | 2                                                        |  |
|                       |                              | All                                                                                       |                                             |                                 |                                                          |  |
| Check                 | the p                        | rograms or products                                                                       | to put in the studer                        | nts' library                    | 2                                                        |  |
| Include P             |                              | roduct                                                                                    |                                             | ISBN                            |                                                          |  |
| <b>X</b>              |                              | ourneys Leveled Prac                                                                      | tice L3                                     |                                 | 9780547356464                                            |  |
| Journeys Leveled Real |                              |                                                                                           | aders L3                                    |                                 | 9780547356952                                            |  |
|                       |                              |                                                                                           |                                             | 9780153722097<br>9780153721984  |                                                          |  |
|                       | Thin<br>Thin                 | k Math! Practice Wor<br>k Math! Spiral Review                                             | kbook G3 (SE)<br>/ G3 (SE)                  | 978                             | 0153722097<br>0153721984                                 |  |
|                       | Thin<br>Thin<br>Thin         | k Math! Practice Wor<br>k Math! Spiral Review<br>k Math! Student Han                      | kbook G3 (SE)<br>/ G3 (SE)<br>dbook G3 (SE) | 978<br>978<br>978               | 00153722097<br>00153721984<br>00153721885                |  |
|                       | Thin<br>Thin<br>Thin<br>iToo | k Math! Practice Wor<br>k Math! Spiral Review<br>k Math! Student Han<br>Is (Intermediate) | kbook G3 (SE)<br>/ G3 (SE)<br>dbook G3 (SE) | 978<br>978<br>978<br>978<br>978 | 00153722097<br>00153721984<br>00153721885<br>00153616259 |  |
| roups:                | Thin<br>Thin<br>Thin<br>iToo | k Math! Practice Wor<br>k Math! Spiral Review<br>k Math! Student Han<br>ls (Intermediate) | kbook G3 (SE)<br>/ G3 (SE)<br>dbook G3 (SE) | 978<br>978<br>978<br>978        | 0153722097<br>0153721984<br>00153721885<br>00153616259   |  |

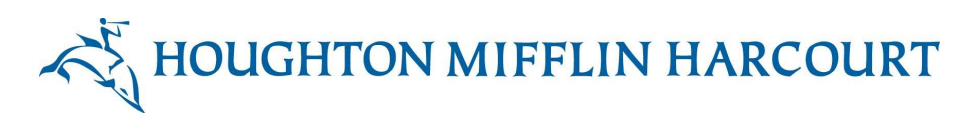

5. To remove students click on the student's name and click **Remove**. Note: If you are removing all students at the end of the year click **Remove All**.

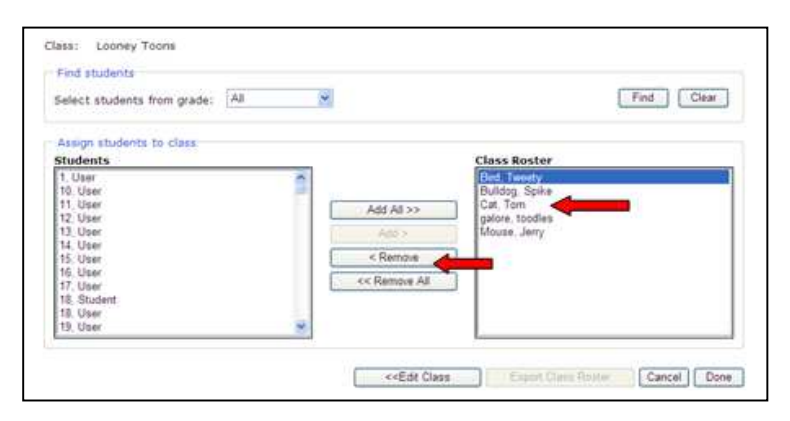

### 6. Click Done.

| elect students from grade: All                                                   | ×                                             | Find Clear |
|----------------------------------------------------------------------------------|-----------------------------------------------|------------|
| Annigh students to class<br>students<br>1. User •                                | Class Ro                                      | ster       |
| 10, User<br>11, User<br>12, User<br>13, User<br>14, User<br>15, User<br>15, User | Add AB >><br>Add >><br>Chiencole<br>Chiencole |            |
| 17. User<br>18. Student<br>18. User<br>19. User                                  | C. Manual of                                  |            |

- 7. ThinkCentral will ask you to make sure you want to remove students, click OK.
- 8. If you are removing all of the students within a class for the end of the year, ThinkCentral will now ask if you wish to assign students to this class. Click **Cancel**. ThinkCentral will confirm that the move was successful.

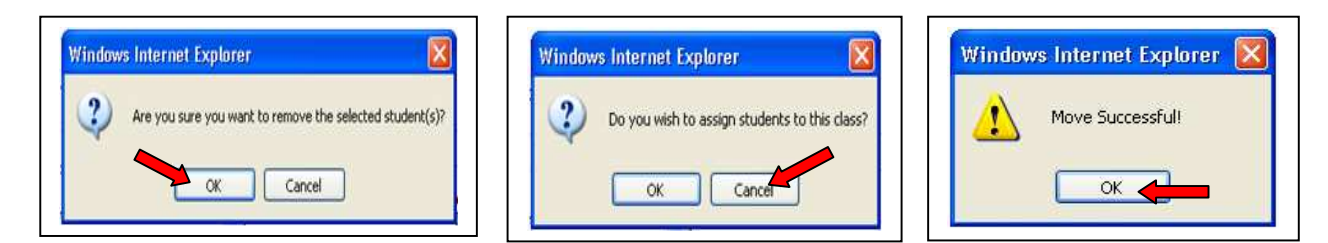

# If you are in need of further assistance, please contact us at Digital Customer Services.

# 1-800-210-9157

### techcare@hmhpub.com